# **ECUMASTER ADU**

**Application Note** 

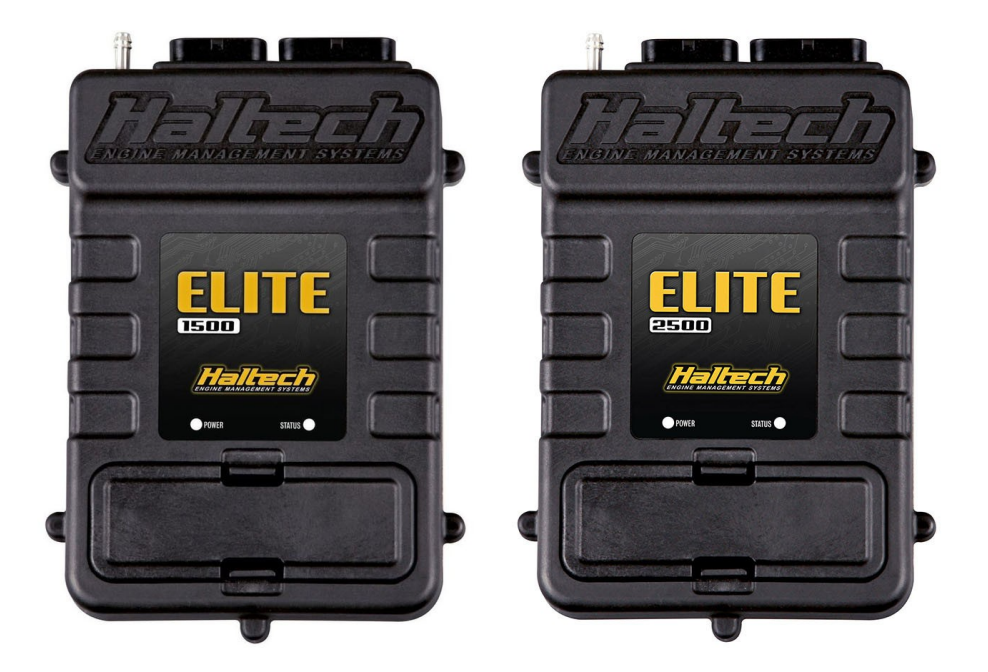

#### HALTECH ELITE 1500 & 2500

Revision 1.00

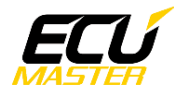

#### 1. Copyright and trademarks

All trademarks, service marks, trade names, product names and logos appearing in this document are the property of their respective owners.

#### 2. Introduction

This application note explains how to connect and configure the Haltech Elite 1500-2500 series with the ECUMASTER ADU.

#### 3. Electrical connection

The Haltech Elite ECUs are able to send the data stream over two independent CAN networks. One of the CAN BUS is located on main connector B (Vehicle network communication), the second one is located on Aux CAN Port connector (Haltech devices communication).

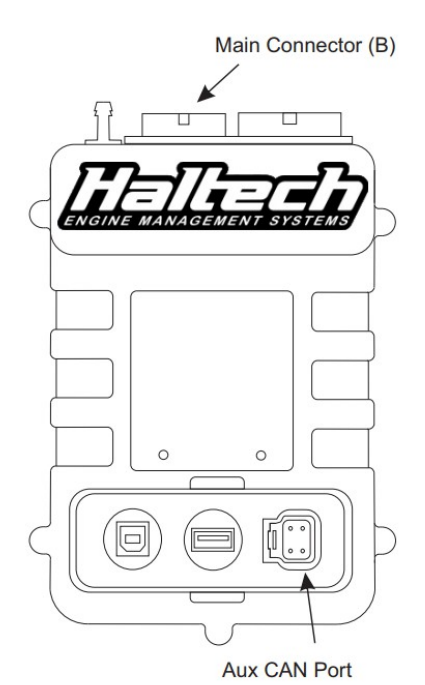

| TERMINAL      | ADU CAN1 | ADU CAN2 | Comment |
|---------------|----------|----------|---------|
| AUX CAN PIN 4 | 4        | 6        | CAN L   |
| AUX CAN PIN 4 | 3        | 5        | CAN H   |
| CONN B PIN 24 | 4        | 6        | CAN L   |
| CONN B PIN 23 | 3        | 5        | CAN H   |

Twisted pair cable is required for any CAN BUS connection. Ensure that the CAN BUS is properly terminated.

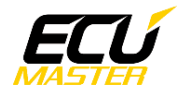

#### 4. ADU and HALTECH ELITE configuration

The first step is to enable Dash output protocol in Setup/ Main setup / Devices window. In the dropdown list **Bus Selection** (1) you can choose what CAN network will be used to send data ( Main connector or Aux CAN Bus Port). The Haltech **CAN supported Dash** (2) option need to be selected too.

| Main Setup - Elite 1500 ECU 2.30.2 - Release                                                                                                    | - 🗆 -                                                        |
|----------------------------------------------------------------------------------------------------|--------------------------------------------------------------|
| Finin Serup - Enter ISUD ECO 2.30.2 - Release       CAN Devices       Vehicle CAN System       Bus Selection       Port       Main Connectors       Vehicle       OBDII       Enabled       Vehicle | ×                                                            |
| Devices     Haltech CAN System       Haltech CAN System       Bus Selection       Port     Aux CAN Bus Port       Displays       If Haltech CAN Supported Dash       Dynamometer                    | <ul> <li>I</li> <li>2</li> </ul>                             |
| Dyno None   Input/Output Expander Boxe  I/O Expander 12 (Box A)  DTC Severity None   I/O Expander 12 (Box B)  DTC Severity None                                                                     |                                                              |
| Profile: ELITE DEFAULT                                                                                                    | View I/O Report (List of Wiring Allocations) OK Cancel Apply |

If you use ADU CAN1, the speed is fixed at 1Mbps and no CAN configuration is required. If you choose to ADU CAN2 bus, you must set proper CAN BUS speed (1Mbps) and termination. To open CAN2 configuration, press F9 to show the pane selector. Then open "*General / CAN BUS Serial setup*".

| Ē | CANbus / Serial Setup            |                           |
|---|----------------------------------|---------------------------|
| C | 2 🗖 🗖 😨                          |                           |
| F | CANhus / Serial Setup            |                           |
|   | CAN2 terminator                  |                           |
|   | CAN2 speed                       | 1 Mbps                    |
| 1 | GPS CANbus                       | CAN2                      |
|   | Tire temperature cameras CANbus  | CAN2                      |
|   | Tire temperature cameras base ID | 408                       |
|   | Serial protocol                  | Ecumaster serial protocol |

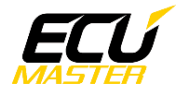

The next step is to load the CANX file with Haltech Elite channels definitions.

| Import CANX file: m_haltech.ca         | inx         | ×      |
|----------------------------------------|-------------|--------|
| Name: <pre><multiple></multiple></pre> |             |        |
| CANbus: CAN1                           | •           |        |
| Base ID (hex): 0x0360                  | Standard 💌  |        |
| Select channels:                       | Show frames |        |
| <u>F</u> ilter:                        |             |        |
| C_ecu_accPedalPos                      |             | -      |
| c_ecu_airTempSensor2                   |             |        |
| c_ecu_avgFuelEconomy                   |             |        |
| ecu.baro                               |             |        |
| ecu.battery                            |             |        |
| c_ecu_boostCtrlOutput                  |             |        |
| ecu.brakePress                         |             |        |
| 🗌 ecu.dt                               |             |        |
| ecu.diffOilTemp                        |             |        |
| ecu.egt1                               |             |        |
| cu.egt2                                |             |        |
| ecu.egt3                               |             |        |
| ecu.egt4                               |             |        |
| c_ecu_egt5                             |             |        |
| c_ecu_egt6                             |             |        |
| 🗌 c_ecu_egt7                           |             |        |
| 🗌 c_ecu_egt8                           |             |        |
| C_ecu_egt9                             |             |        |
|                                        |             |        |
| Select <u>all</u> Select <u>n</u> one  |             |        |
|                                        | OK          | Cancel |

On the Project tree, click the "Add" button and select "Import .CANX file". When the file dialog opens, select the "haltech.*canx*" file. The following dialog appears:

At this point, select the CAN BUS that will be used for communication (CAN1 or CAN2) and the channels you want to read. In most situations all channels should be loaded (Select All). The project tree should look like the following:

| Project Tree                   |                       |           |
|--------------------------------|-----------------------|-----------|
| ~•• wu• [\$] \$}••   e   ⊙ ⊞ s | n f 🔤 🖬 🖬 🖿           | 0         |
| Name                           | Formula               | Add       |
| m_haltech0x360                 | CAN1 0x360 - 4 frames |           |
|                                | CAN1 0x368 - 8 frames | Duplicate |
|                                | CAN1 0x370 - 8 frames | Delete    |
|                                | CAN1 0x3E0 - 8 frames |           |
|                                |                       | Edit      |

If you open "*m\_haltechXXX*" mobs, all available CAN inputs (channels) should be visible.

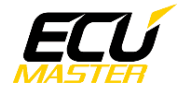

### 5. Supported channels

| ADU channel                | Description                    |
|----------------------------|--------------------------------|
| ecu.rpm                    | Engine RPM                     |
| ecu.map                    | Manifold absolute pressure     |
| ecu.tps                    | Throttle position sensor       |
| ecu.waterPress             | Coolant pressure               |
| ecu.fuelPress              | Fuel pressure                  |
| ecu.oilPress               | Oil pressure                   |
| c_ecu_accPedalPos          | Accelerator pedal pos          |
| c_ecu_wgPress              | Wastegate pressure             |
| ecu.injDC                  | Primary injectors duty cycle   |
| ecu.secInjDC               | Secondary injectors duty cycle |
| ecu.ignAngle               | Ignition angle (Leading)       |
| c_ecu_ignAngleTrailing     | Ignition angle (Trailing)      |
| c_ecu_wheelSlip            | Wheel slip                     |
| c_ecu_wheelDiff            | Wheel speed difference         |
| c_ecu_engineAcc            | Engine acceleration            |
| c_ecu_map2                 | Manifold absolute pressure 2   |
| ecu.lambda1                | Lambda 1                       |
| ecu.lambda2                | Lambda 2                       |
| c_ecu_lambda3              | Lambda 3                       |
| c_ecu_lambda4              | Lambda 4                       |
| c_ecu_missCount            | Missfire count                 |
| c_ecu_triggerCounter       | Trigger count                  |
| c_ecu_homeCounter          | Home counter                   |
| c_ecu_triggerSinceLastHome | Triggers since last home       |
| c_ecu_knckLvILogged        | Logged knock level 1           |
| c_ecu_knckLvILogged2       | Logged knock level 2           |
| c_ecu_knckRetardBank1      | Knock retard bank 1            |
| c_ecu_knckRetardBank2      | Knock retard bank 2            |
| c_ecu_brakePress           | Brake pressure                 |
| c_ecu_NOSPress             | Nitrous pressure               |
| c_ecu_turboSpeed           | Turboshaft speed               |
| c_ecu_wheelSpeedFL         | Front left wheel speed         |
| c_ecu_wheelSpeedFR         | Front right wheel speed        |
| c_ecu_wheelSpeedRL         | Rear left wheel speed          |

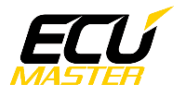

| c_ecu_wheelSpeedRR     | Rear right wheel speed          |
|------------------------|---------------------------------|
| c_ecu_wheelSpeedFront  | Front wheels speed              |
| c_ecu_wheelSpeedRear   | Rear wheels speed               |
| c_ecu_exCamAngle1      | Exhaust CAM angle 1             |
| c_ecu_exCamAngle2      | Exhaust CAM angle 2             |
| c_ecu_fuelCutPerc      | Fuel cut percent                |
| c_ecu_lclgnRetard      | Launch control ingnition retard |
| c_ecu_lcFuelEnrich     | Launch control fuel enrichment  |
| c_ecu_boostCtrlOutput  | Boost control output DC         |
| c_ecu_timedOutDuty1    | Timed duty output DC 1          |
| c_ecu_timedOutDuty2    | Timed duty output DC 2          |
| ecu.speed              | Vehicle speed                   |
| ecu.gear               | Current gear                    |
| c_ecu_inCamAngle1      | Intake CAM angle 1              |
| c_ecu_inCamAngle2      | Intake CAM angle 2              |
| ecu.battery            | Battery voltage                 |
| c_ecu_airTempSensor2   | Air temperature sensor 2        |
| c_ecu_targetBoostLevel | Boost target                    |
| ecu.baro               | Barometric pressure             |
| ecu.egt1               | Exhaust gas temperature 1       |
| ecu.egt2               | Exhaust gas temperature 2       |
| ecu.egt3               | Exhaust gas temperature 3       |
| ecu.egt4               | Exhaust gas temperature 4       |
| c_ecu_egt5             | Exhaust gas temperature 5       |
| c_ecu_egt6             | Exhaust gas temperature 6       |
| c_ecu_egt7             | Exhaust gas temperature 7       |
| c_ecu_egt8             | Exhaust gas temperature 8       |
| c_ecu_egt9             | Exhaust gas temperature 9       |
| c_ecu_egt10            | Exhaust gas temperature 10      |
| c_ecu_egt11            | Exhaust gas temperature 11      |
| c_ecu_egt12            | Exhaust gas temperature 12      |
| ecu.clt                | Coolant temperature             |
| ecu.iat                | Intake air temperature          |
| ecu.fuelTemp           | Fuel temperature                |
| ecu.oilTemp            | Oil temperature                 |
| ecu.gearboxOilTemp     | Gearbox oil temperature         |
| ecu.diffOilTemp        | Differential oil temperature    |
| ecu.ethanolContent     | Fuel ethanol content            |

÷

| c_ecu_fuelConsumptionRate | Fuel consumption rate in L/h    |
|---------------------------|---------------------------------|
| c_ecu_avgFuelEconomy      | Average fuel economy in L/100km |
| c_ecu_fuelTrimShortBank1  | Short term fuel trim for bank 1 |
| c_ecu_fuelTrimShortBank2  | Short term fuel trim for bank 2 |
| c_ecu_fuelTrimLongBank3   | Long term fuel trim for bank 1  |
| c_ecu_fuelTrimLongBank4   | Long term fuel trim for bank 2  |

## 6. Revision log